# Tutorial GLPI + AD no Ubuntu Server 16.10

Manual Desenvolvido por SMG - Secretaria de Gestão - ATI

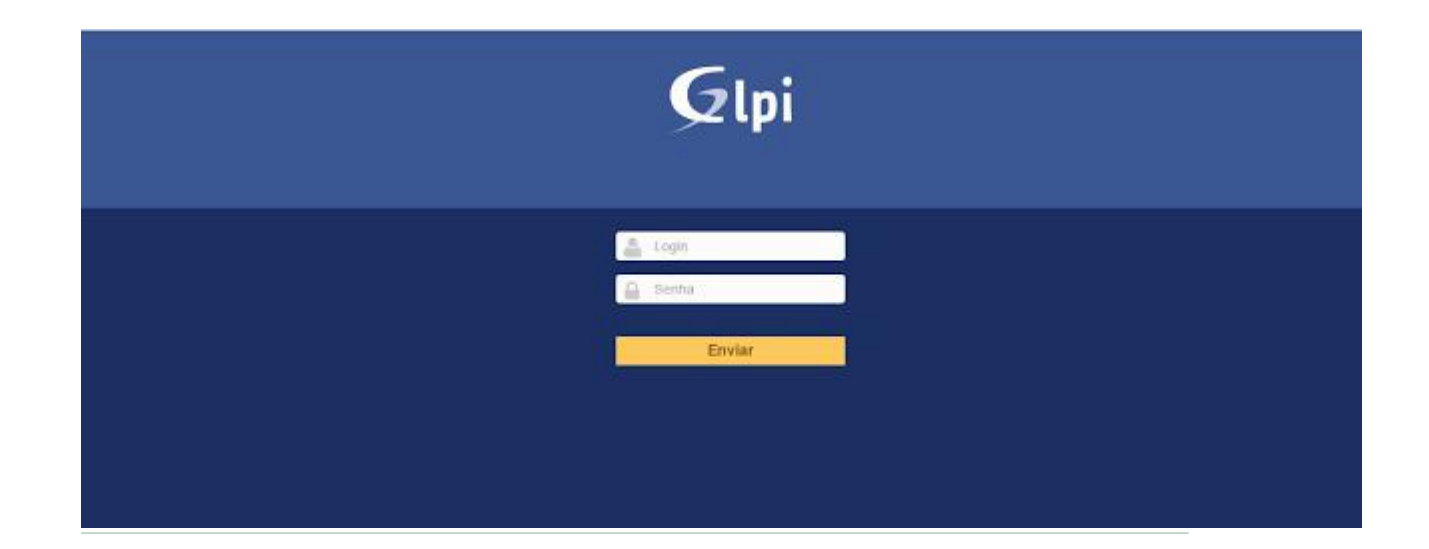

# Índice

- 1. Introdução
- 2. Requisitos
- 3. Atualizar o sistema
- 3.1 Executar a atualização do sistema
- 4. Configuração do mysql
- 4.1 Configurar mysql
- 5. Instalação do glpi
- 5.1 Instalando os repositórios básicos
- 5.2 Baixando o glpi
- 5.3 Configurando o glpi
- 5.4 Configuração do glpi via web
- 6. Configuração interna do glpi
- 6.1 Administrando o glpi
- 6.2 GLPI + AD
- 6.3 Importando usuários e grupos do AD para o GLPI
- 7. Integrando o GLPI Plugin dashboard.
- 7.1 Baixando o plugin do dashboard.
- 7.2 Habilitando o plugin do dashboard via web.
- 7.3 Acessando plugin do dashboard.

## 1. Introdução

Este é um guia baseado em várias pesquisas em fóruns, sites e na própria documentação do Linux Ubuntu. Em forma de agradecimento para aqueles que contribuem

para comunidade Open Source no fim desta página deixo uma referência de seus respectivos links para que também possa ser útil para você que deseja se aprofundar nesse assunto.

# 2. Requisitos

Linux Ubuntu Server 15.10 e 16.04 LTS ou posterior instalado. Apache 2 instalado PHP 5 ou posterior instalado Mysql Server instalado SSH Server instalado

## 3. Atualizar o sistema

Primeira coisa após uma recente instalação do Ubuntu é atualizar sua lista de pacotes e

pacotes já instalados, mesmo sendo uma nova instalação pode conter alguns programas

desatualizadas ou algumas correções de bug não incluída na compilação do sistema.

3.1 Executar a atualização do sistema

\$ sudo apt-get update\$ sudo apt-get upgrade\$ sudo apt-get dist-upgrade

# 4. Configuração do Mysql

## 4.1 Configurar o MYSQL

Os passos descritos abaixo devem ser executados independentemente de qual distribuição

você está usando. É no MySQL que o Glpi vai armazenar todos os dados que ele usa para

funcionar corretamente, agora vamos instalar o Servidor de Banco de Dados MySQL.

\$ sudo apt-get install -y mysql-server

Nesse momento ele irá solicitar que você defina a senha de root para o Banco de Dados, ou seja, essa senha é diferente do usuário root do sistema.

Primeiro, faça o login no MySQL com o usuário root usando a senha que você escolheu durante a instalação e crie o banco de dados glpi:

\$ mysql -u root -p

password: suasenha

mysql> create database glpi;

Agora, precisamos criar um usuário do BD para o glpi usar quando precisar acessá-lo. No meu caso, criei um usuário chamado "glpi" ou usuário da sua escolha.

mysql> GRANT ALL PRIVILEGES ON glpi.\* TO usuariodasuaescolha@localhost IDENTIFIED BY 'senhaqueescolheu';

Nas linhas acima, a senha é definida pela string entre" após IDENTIFIED BY. Recomendo

que coloque uma senha forte para não ter problemas. Pronto, banco de dados pronto pra trabalhar com o glpi. Veja um exemplo na imagem abaixo:

Para sair do mysql digite:

mysql> exit

### 5. Instalação do glpi

#### 5.1 Instalando os repositórios básicos

Nessa dica, vamos instalar o GLPI (Sistema de Helpdesk) no Ubuntu Server 16.04 LTS. Bom, após a instalação do Ubuntu e sua atualização, vamos à instalação do GLPI. Sua

instalação é muito fácil, basta digitar de acordo com a versão instalada: php5:

\$ sudo apt-get install apache2 php5 php5-gd php5-mysql php5-ldap php5-dev php5-json

php7.0: \$ apt-get install apache2 php php7.0-gd php7.0-mysql php7.0-ldap php7.0-dev php7.0-json

### 5.2 Baixando o glpi

Para baixar será necessário acessar o site do glpi ou baixar direto do link abaixo via wget como mostra a imagem abaixo:

|                                                                                  | Terminal              |                                         |                 |
|----------------------------------------------------------------------------------|-----------------------|-----------------------------------------|-----------------|
| alefsilva fismggbc0322 ≒~ ≒ ← ≒<br>\$ wget https://github.com/glpi-project/glpi, | /releases/download/9. | AaBbCcD<br>2.1/glpi-9.2.1.tgz           | AaB AaBbC       |
|                                                                                  |                       |                                         |                 |
| ■問題目は日本 // ● Tutoriali.docx * × 煎                                                |                       |                                         |                 |
|                                                                                  |                       | \$ apt-get install apach<br>php7.0-json | ne2 php php7.0- |

\$ wget https://github.com/glpi-project/glpi/releases/download/9.2.1/glpi-9.2.1.tgz

Caso não consiga realizar o download direto do arquivo baixe em seu computador Windows ou Linux o aplicativo WinSCP, com ele você poderá realizar download de arquivos em sua maquina local e transferir os arquivos para o servidor, tudo via SSH, se quiser conhecer melhor o WinSCP, clique em WinSCP.

| 2 New Site |               | Session<br>Elle protocol: |              |
|------------|---------------|---------------------------|--------------|
|            |               | SFTP 🗸                    |              |
|            |               | Host name:                | Port number: |
|            |               | 192. 168.x.x              | 22 🖨         |
|            |               | User name:                | Password:    |
|            | nomedeusuario | •••••                     |              |
|            |               | Save 💌                    | Advanced     |
|            |               |                           |              |
|            |               |                           |              |
|            |               |                           |              |
|            |               |                           |              |

Depois de realizar o login no WinSCP e ter baixado o arquivo do GLPI em seu computador local, realize a transferência do arquivo para o seu servidor LINUX, veja no exemplo abaixo:

| Downloads - sysad  | min@192.168.250 | .205 - WinSCP     |                              |                    |                              | 12          |       | ×  |
|--------------------|-----------------|-------------------|------------------------------|--------------------|------------------------------|-------------|-------|----|
| Local Mark Files C | ommands Sessi   | on Options Remote | Help                         |                    |                              |             |       |    |
| 🕮 🚟 🕞 Synchroni    | ce 🕅 🧬 📭        | 1 (@) 13 @ Over   | et + Transfer Settings Defau | a 🖉 -              |                              |             |       |    |
| - ngadmin@102.165  | 250 205 - 2 41  | i de la de        | the second second second     |                    |                              |             |       |    |
| Systemmer Serve    |                 | ew session        |                              |                    |                              |             | -     |    |
| C: Disco Local     | • 🖾 🖾 🕛         | 🔶 T 🗠 T 🔝 🖸       | G 🛱 😼                        | sysadmin •         | 🖥 🖸 🗠 - 🧄 🖸 🖸 🛱 🛛            | Find Files  | TO .  |    |
| 🙀 Upload 🎲 📝 B     | idit 🗙 📩 🕞 I    | Properties 📑 🙀 🛛  | + - 🛛                        | Download 1         | 'Edit 🗶 🔐 🖓 Properties 📑 🛐 1 | + - 4       |       |    |
| C:\Users' \D       | ownloads        | and the second    |                              | /home/sysadmin     |                              |             |       |    |
| Name               | Size            | Type              | Changed                      | Name               | Size Changed                 | Rights      | Owner | Ř. |
|                    |                 | Parent directory  | 21/09/2016 10:23:19          | 8                  | 21/09/2016 07:30:50          | DWORT-SET-X | root  |    |
| Ē                  |                 | Pasta de arguivos | 05/04/2016 13:42:22          | Downloads          | 21/09/2016 07:41:41          | rwst-st-s   | root  |    |
| i i                |                 | Pasta de arguivos | 08/09/2016 12:12:16          | alpi-0.90.5.tar.oz | 16/09/2016 16:33:57          | Destantes   | sysad |    |
|                    |                 | Pasta de arquivos | 24/08/2016 15:12:08          |                    |                              |             |       |    |
|                    |                 | Pasta de arquivos | 16/08/2016 15:24:05          |                    |                              |             |       |    |
|                    | 476 KB          | Arquivo ZIP do Wi | 20/09/2016 14:53:43          |                    |                              |             |       |    |
|                    | 2.367 KB        | Arquivo ZIP do Wi | 14/10/2015 16:23:47          |                    |                              |             |       |    |
| <b>1</b>           | 16 KB           | Adobe Acrobat D   | 15/01/2016 17:28:57          |                    |                              |             |       |    |
| S.                 | 71 KB           | Documento do Mi   | 14/06/2016 17:11:46          |                    |                              |             |       |    |
| alpi-0.90.5.tar.gz | -               | Arquive de WinRAR | 16/09/2016 16:33:57          |                    |                              |             |       |    |
| *                  | 6.016 KB        | Aplicativo        | 30/05/2016 16:27:52          |                    |                              |             |       |    |
| 1                  | 1.023 KB        | Adobe Acrobat D   | 19/09/2016 13:00:48          |                    |                              |             |       |    |
|                    | 583 KB          | Arquive ZIP de Wi | 06/10/2015 08:59:53          |                    |                              |             |       |    |
| 2                  | 535 KB          | Arguive PNG       | 03/03/2016 10:42:21          |                    |                              |             |       |    |
| 2                  | 61 KB           | Adobe Acrobat D   | 19/09/2016 17:18:47          |                    |                              |             |       |    |
| 2                  | 1.553 KB        | Adobe Acrobat D   | 15/09/2016 17:12:11          |                    |                              |             |       |    |
| 2                  | 718 KB          | Adobe Acrobat D   | 19/09/2016 17:33:49          |                    |                              |             |       |    |
| -                  | 51 KB           | Adobe Acrobat D   | 19/09/2016 17:19:00          |                    |                              |             |       |    |
|                    | 1.507 KB        | Aplicativo        | 19/09/2016 15:11:03          |                    |                              |             |       |    |
|                    | 5.306 KB        | Arguive 3GP       | 29/07/2016 17:08:15          |                    |                              |             |       |    |

Para maiores informações e dúvidas referentes ao o uso do WinSCP acesse: https://www.vivaolinux.com.br/artigo/Acessando-servidor-Linux-remotamente-utilizan do-WinSCP-e-Putty-no-Windows

Após baixar o arquivo extraia e copie para a pasta do seu html, no caso do ubuntu 16.04 a pasta seria a que se segue abaixo:

root@www:/home/sysadmin/Downloads# cp -av glpi/ /var/www/html/

### 5.3 Configurando o glpi

Será necessário dar permissão de acesso a pasta do GLPI:

Primeiro daremos permissão total a pasta:

coot@www:/home/sysadmin/Downloads# chmod 777 -R /var/www/html/glpi/

\$ chmod 777 -R /var/www/html/glpi

#### Após isso daremos acesso a partir da rede para a pasta:

root@www:/home/sysadmin/Downloads# chown -R www-data:www-data /var/www/html/glpi

Ú.

\$ chown -R www-data:www-data /var/www/html/glpi

Por fim daremos acesso a algumas pastas do GLPI: root@www:/var/www/html/glpi# chmod 777 -R /var/www/html/glpi/config root@www:/var/www/html/glpi# chmod 777 -R /var/www/html/glpi/files root@www:/var/www/html/glpi# chmod 777 -R /var/www/html/glpi/files/ dumps root@www:/var/www/html/glpi# chmod 777 -R /var/www/html/glpi/files/ sessions root@www:/var/www/html/glpi# chmod 777 -R /var/www/html/glpi/files/ cron root@www:/var/www/html/glpi# chmod 777 -R /var/www/html/glpi/files/\_graphs root@www:/var/www/html/glpi# chmod 777 -R /var/www/html/glpi/files/ lock root@www:/var/www/html/glpi# chmod 777 -R /var/www/html/glpi/files/ plugins root@www:/var/www/html/glpi# chmod 777 -R /var/www/html/glpi/files/ tmp root@www:/var/www/html/glpi# chmod 777 -R /var/www/html/glpi/files/ rss root@www:/var/www/html/glpi# chmod 777 -R /var/www/html/glpi/files/ uploads root@www:/var/www/html/glpi# chmod 777 -R /var/www/html/glpi/files/ pictures root@www:/var/www/html/glpi# chmod 777 -R /var/www/html/glpi/files/ log \$ chmod 777 -R /var/www/html/glpi/config \$ chmod 777 -R /var/www/html/glpi/files \$ chmod 777 -R /var/www/html/glpi/files/ dumps \$ chmod 777 -R /var/www/html/glpi/files/\_sessions \$ chmod 777 -R /var/www/html/glpi/files/ cron \$ chmod 777 -R /var/www/html/glpi/files/ graphs \$ chmod 777 -R /var/www/html/glpi/files/ lock \$ chmod 777 -R /var/www/html/glpi/files/ plugins \$ chmod 777 -R /var/www/html/glpi/files/\_tmp \$ chmod 777 -R /var/www/html/glpi/files/ rss \$ chmod 777 -R /var/www/html/glpi/files/\_uploads \$ chmod 777 -R /var/www/html/glpi/files/ pictures \$ chmod 777 -R /var/www/html/glpi/files/ log

## 5.4 Configuração do glpi via web

Logo, acesse o glpi pelo seu Browser: http://<ip do servidor>/glpi

| Gini                 | - |
|----------------------|---|
|                      |   |
| Select your language |   |
|                      |   |
|                      |   |
|                      |   |
|                      |   |
|                      |   |
|                      |   |

🕾 Selecione o idioma e clique em OK:

| Glpi                                            | GLPI SETUP                                                                                                    |  |
|-------------------------------------------------|----------------------------------------------------------------------------------------------------|--|
|                                                 | Licença                                                                                                    |  |
| Copyright<br>51 Franki<br>Livryson<br>of this 1 | GNU GENERAL PUBLIC LICENSE<br>Version 2, June 1991<br>(C) 1989, 1991 Free Software Foundation, Inc.,<br>In Street, Fifth Floor, Sotton, PA 02110-1391 USA<br>is permitted to copy and distribute verbatim copies<br>Lense document, but changing it is not allowed.<br>Preamble |  |
| 🚫 tu Ba<br>🔿 tu Ba                              | Traducões não oficiais também estão disponíveis<br>ACEITO os termos de licença acima.<br>HÃO ACEITO os termos de licença acima.                                                                                                    |  |
|                                                 | Continuar                                                                                                    |  |

← Aceite os termos e clique em continuar:

|   | Glpi GLPI SETUP                                                                                                    |  |
|---|----------------------------------------------------------------------------------------------------|--|
|   | Inicio da Instalação                                                                                                    |  |
|   | Instalar ou atualizar o GLPI                                                                                                   |  |
|   | scolha "Instalar" para uma nova instalação do CLPL                                                                             |  |
| s | elecions "Atualizar" para atualizar sua versão do GLPE a partir de uma versão anterior.<br><mark>Atualizar</mark><br>Atualizar |  |
|   |                                                                                                    |  |
|   |                                                                                                    |  |
|   |                                                                                                    |  |

🚌 Como é nossa primeira instalação clicaremos em "Instalar".

| Testando o interpretador PHP                                               | ~                                                                                                    |
|----------------------------------------------------------------------------|----------------------------------------------------------------------------------------------------|
| Testando a extensão MySQL Improved                                         | ~                                                                                                    |
| Testando sessões                                                           | ~                                                                                                    |
| Testando se Session_use_trans_sid está sendo usado                         | ~                                                                                                    |
| Testando a extensão magic_quotes_sybase                                    | ~                                                                                                    |
| Testando as funções de ctype                                               | ~                                                                                                    |
| Testando a extensão Fileinfo                                               | ~                                                                                                    |
| Testando as funções de json                                                | ~                                                                                                    |
| Testando a extensão mbstring                                               | ~                                                                                                    |
| Testando a extensão GD                                                     | ~                                                                                                    |
| Testando a extensão Zlib                                                   | ~                                                                                                    |
| Testando a memória alocada                                                 | ~                                                                                                    |
| Verificando permissão de escrita para arquivos de<br>configuração          | ~                                                                                                    |
| Verificando permissão de escrita para arquivos<br>documentos               | ~                                                                                                    |
| Verificando permissão de escrita para arquivos de<br>despejo do banco      | ~                                                                                                    |
| Verificando permissão de escrita para arquivos de sessão                   | ~                                                                                                    |
| Verificando permissão de escrita para arquivos de ações<br>automáticas     | ~                                                                                                    |
| Verificando permissão de escrita para arquivos de<br>magem                 | ×                                                                                                    |
| Verificando permissão de escrita para arquivos de<br>bloqueio              | ✓                                                                                                    |
| Verificando permissão de escrita para arquivos de<br>documento de plug-ins | ~                                                                                                    |
| Verificando permissão de escrita para arquivos<br>temporários              | <b>~</b>                                                                                                    |
| Verificando permissão de escrita para arquivos rss                         | ~                                                                                                    |
| Verificando permissão de escrita para arquivos de<br>atualização           | <u>~</u>                                                                                                    |
| Verificando permissão de escrita para arquivos de<br>magem                 | ~                                                                                                    |
| Verificando permissão de escrita para arquivos de log                      | ~                                                                                                    |
| O acesso web ao diretório de arquivos está protegido                       | Acesso web ao diretório de arquivos, não<br>deveria ser permitido<br>Verifique a configuração do arquivo .htaccess e<br>do servidor web |

➡ Todas as verificações funcionarão exceto uma como na imagem acima, para resolver esse problema realizaremos o seguinte processo:

Faremos o procedimento que esta sendo descrito abaixo:

coot@www:/home/sysadmin# nano /etc/apache2/apache2.conf

\$ sudo nano /etc/apache2/apache2.conf

Ao abrir o arquivo você ira se deparar com varias informações, desça ate o fim desse arquivo e encontre as linhas mostradas na imagem abaixo:

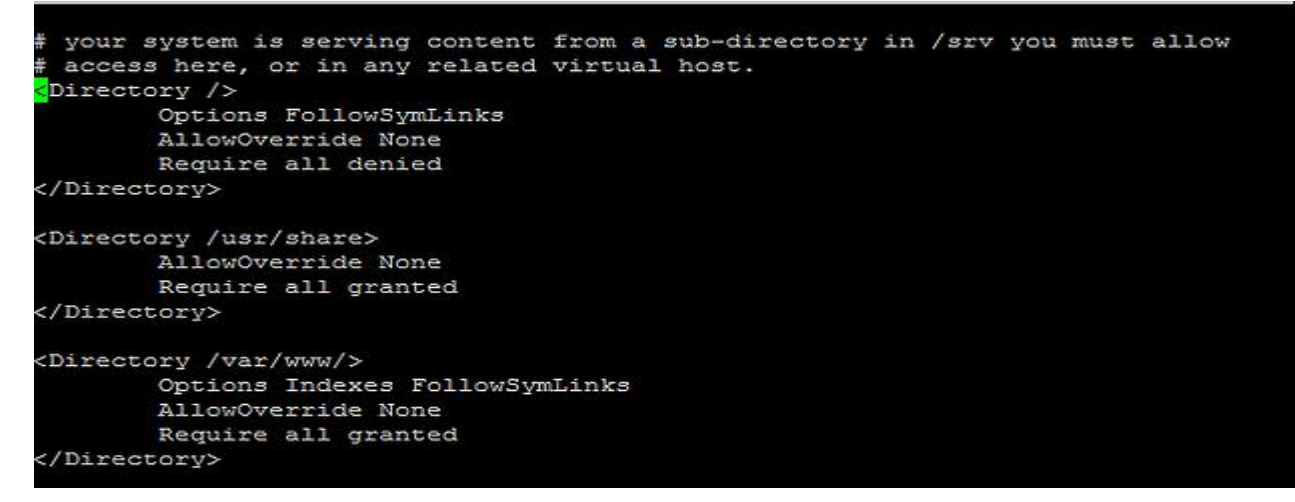

Modifique as linhas conforme a imagem

#### abaixo:

```
your system is serving content from a sub-directory in /srv you must allow
# access here, or in any related virtual host.
<Directory />
       Options FollowSymLinks
       AllowOverride All
       Require all granted
</Directory>
<Directory /usr/share>
       AllowOverride All
       Require all granted
</Directory>
<Directory /var/www/>
       Options Indexes FollowSymLinks
       AllowOverride all
       Require all granted
</Directory>
```

← Salve as modificações, saia do arquivo e reinicie o serviço do apache:

root@www:/home/sysadmin# service apache2 restart

| Etapa O                                                                |                      |
|------------------------------------------------------------------------|----------------------|
| Verificando a compatibilidade do seu ambiente par                      | a a execução do GLPI |
| Teste realizado                                                        | Resultados           |
| festanda o interpretador PHP                                           | -                    |
| Festando a extensão MySQL Improved                                     | -                    |
| Testando sessões                                                       | ~                    |
| Testando se Session_use_trans_sid está serida usado                    | ~                    |
| festando a estensão magic_quates_sybase                                | ~                    |
| Festando as funções de clupe                                           | ~                    |
| Testando a extersão fileirío                                           | ~                    |
| l'estando as funções de join                                           | ~                    |
| Festando a extensão mbstring                                           | ~                    |
| festando a extensão GD                                                 | ~                    |
| Testando a extensão 216                                                | ~                    |
| testando a memória afecada                                             | ~                    |
| zenficando permissão de escrita para arquivos de configuração          | ~                    |
| Jerificando permissão de escrita para arquivos dacumentos              | ~                    |
| zenficando permissão de escrita para arquívos de despejo do banco      | ~                    |
| Verificando permissão de escrite para arquivos de sessão               | -                    |
| Verificando permissão de escrita para arquívos de ações automáticas    | ~                    |
| Venficendo permissão de escrite pera erquivos de imagem                | ~                    |
| Zerificando permissão de escrita para arquivos de bloqueio             | -                    |
| zenficando permissão de escrita para arquivos de documento de plug-ins | ~                    |
| /enficando permissão de escrita para arquivos temporários              | -                    |
| venficando permissão de escrita para arquivos riss                     | ~                    |
| /enficando permissão de escrita para arquivos de atualização           | -                    |
| venficando permissão de escrita para arquivos de imagem                | -                    |
| Zenficando permissão de escrite pera erguivos de log                   | ~                    |
| Web access to files directory is protected                             | J                    |

Aparecerá uma imagem como a mostrada acima, todos os itens devem estar marcados em verde, caso algum não esteja verifique os passos anteriores e tente novamente, caso

esteja tudo certo clique em "Continuar":

| Gini                      |                                     |
|---------------------------|-------------------------------------|
|                           | GLPI SETUP                          |
|                           | Elapa 1                             |
| Instala                   | ção da conexão com o banco de dados |
| Parâmetros da conexão com | o banco de dados                    |
|                           | Servidor MySQL localhost            |
|                           | Usuário MySQL seuusuariomysgl       |
|                           | Senha HySQL                         |
|                           |                                     |
|                           | Continuar                           |
|                           |                                     |
|                           |                                     |
|                           |                                     |
|                           |                                     |

Presta etapa insira o usuário e senha do mysql que você configurou na etapa 4.1
 Configurar mysql neste tutorial, e clique em continuar:

|                       | <i>c</i>                                                   |
|-----------------------|------------------------------------------------------------|
|                       |                                                            |
|                       |                                                            |
|                       | Etapa 2                                                    |
|                       | Teste de conexão com o banco de dados                      |
|                       | Conexão com banco de dados realizada com sucesso           |
|                       |                                                            |
|                       |                                                            |
|                       | Crier um novo benco de dedos ou utilizar um existente:     |
|                       | Continue                                                   |
|                       |                                                            |
|                       |                                                            |
|                       |                                                            |
|                       |                                                            |
| 🛥 Selecione glpi e cl | ique em continuar: ( DB Criado anteriormente na etapa 4.1) |
|                       |                                                            |
|                       |                                                            |
|                       | GLPI SETUP                                                 |
|                       |                                                            |
|                       | Etapa 3                                                    |
|                       | Iniciando banco de dados                                   |
|                       | CA, * DATILO DE DEDOS HINDALIZÃO                           |
|                       | Centinuar                                                  |
|                       |                                                            |
|                       |                                                            |
|                       |                                                            |
|                       |                                                            |
|                       |                                                            |

🖴 Clique em continuar:

| Etapa 4                                                                                                    |  |
|----------------------------------------------------------------------------------------------------|--|
| A instalação foi concluída                                                                                                    |  |
| Os usuários e senhas padrões são:                                                                                                    |  |
| <ul> <li>dpl/dpi para a conta do usuário administrador</li> <li>tech/tech para a conta do usuário técnico</li> <li>nermal/normal para a conta do usuário nermal</li> <li>post-only/postonly para a conta do usuário postonly</li> </ul> |  |
| Vocé pode excluir ou modificar estes usuarios bem como os dados inicialis.                                                                                                    |  |
|                                                                                                    |  |
|                                                                                                    |  |
|                                                                                                    |  |

🕾 Concluímos a instalação do glpi, clique em Usar GLPI:

| Ģ                  | lpi                                                                                                    |
|--------------------|----------------------------------------------------------------------------------------------------|
| 🚨 Login<br>📄 Senha |                                                                                                    |
| Envi               | iar and a second second second second second second second second second second second second second second se |
|                    |                                                                                                    |

➡ Finalmente chegamos a tela de login, o usuário padrão é glpi e senha glpi, favor altere a

senha colocando uma de sua escolha.

# 6. Configuração interna do glpi

## 6.1 Administrando o glpi

| Gint                     |                       |              |                              |                       |                             | Pesquisae                   | Q        | Portuguis do Brasil         | ?      | *     | O ates    | ¢       |
|--------------------------|-----------------------|--------------|------------------------------|-----------------------|-----------------------------|-----------------------------|----------|-----------------------------|--------|-------|-----------|---------|
| 2 tpi                    |                       | Ativos       | Assistência                  | Gerência              | Ferramentas                 | Administração               | Cor      | iligunir                    |        |       |           | =       |
| Home                     |                       |              |                              |                       |                             |                             |          |                             |        |       |           |         |
| Visão pe                 | rssoal Visão do propo | Visão global | Fontes RSS Todos             |                       |                             |                             |          |                             |        |       |           |         |
|                          |                       | A            | Por motivos de segurança, po | r favor allere as ser | vhas dos usuários padrão:   | gipi post-only tech normal  |          |                             |        |       |           |         |
|                          |                       |              | Por motivos de               | segurança, por favo   | r remova o arquivo: install | Unstall.php                 |          |                             |        |       |           |         |
|                          |                       |              |                              |                       |                             | Seu planejamento            |          |                             |        |       |           |         |
|                          |                       |              |                              |                       |                             |                             |          |                             | 1      |       |           |         |
|                          |                       |              |                              |                       |                             | Anotações pessoais          |          | •                           |        |       |           |         |
|                          |                       |              |                              |                       |                             | Anotações públicas          |          |                             |        |       |           |         |
| 1                        |                       |              |                              |                       |                             |                             |          |                             |        |       |           |         |
| 1.254 sepanda - 13.83 WB |                       |              |                              |                       |                             | CLPS 0.00 Copyright (C) 305 | 5 by Ted | 46' - Copyright (C) 2003-20 | 15 INC | EPNET | Developme | nt Team |

Tela inicial administrativa do GLPI

Dois avisos em seu primeiro login é mostrado, simples detalhe, apague o install.php com o

comando abaixo:

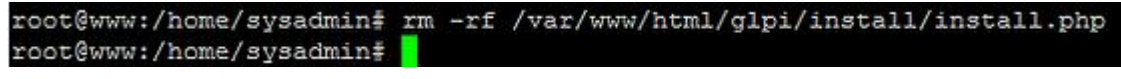

\$ rm -rf /var/www/html/glpi/install/install.php

|                   | Lista                |                                 | Usuário - glpi - ID 2    |                                                                                    |
|-------------------|----------------------|---------------------------------|--------------------------|------------------------------------------------------------------------------------|
| Usuirio           |                      | Usuário - 1D 2                  |                          |                                                                                    |
| Grupos            | Login                | ataj                            |                          |                                                                                    |
| Preferências      | Sobrenome            |                                 | Imagem                   |                                                                                    |
| Itens Usados      | Nome                 |                                 |                          | Paralter bendes Marker workin salationals Thinkson                                 |
| Itens gerenciados | arsene.              |                                 |                          | Coccess advers   menors advers the consol                                          |
| Chamados criados  | Senha                | ······                          | Política de segurança de | Comprimento minimo de senha: 8<br>Senha deve conter: Digito, Minúsculo, Maiúsculo, |
| Problemas         | Confirmação da serha | () <b>`</b>                     | sennas                   | Simbolo                                                                            |
| Mudanças          | 46vo                 | Sim +                           | E-mails +                | ٥[]                                                                                |
| Documentos        | Váldo desde          | <b>2</b> *                      | Válido abé               | <b>*</b> *                                                                         |
| Reservas          | Telefone             |                                 | Autenticação             | Banco de dados interno do GLP1                                                     |
| Sincronização     | Celular              |                                 | Categoria                | ····· • @ •                                                                        |
| Relacionamentos   | Telefone 2           |                                 |                          |                                                                                    |
| Histórico         | Mimero               |                                 |                          |                                                                                    |
| Tedos             | Tibulo :             | 0.+                             | Comentários              |                                                                                    |
|                   | Localização          | ····· • ©•                      |                          |                                                                                    |
|                   | Perfil padrão        | ***** *                         | Entidade padrão          | Root evicty + @+                                                                   |
|                   | Úlbma .              | atualização em 2015-11-26 07:15 |                          |                                                                                    |

 $\rightleftharpoons$  E altere as senhas das contas administradoras, clicando em cima de cada uma delas será

levado a uma tela como a que se segue realize o mesmo procedimento em todas as contas

colocando uma senha da sua escolha para cada uma delas.

#### 6.2 GLPI + AD

GLPI + AD - Autenticando usuários

A primeira coisa a fazer é criar um usuário que irá fazer as consultas no AD (Server 2008 R2

não aceita conexões anonimas ao AD). No meu exemplo, criei um usuário "USUARIO" no

meu domínio "DOMINIO.LOCAL".

No GLPI, temos que cadastrar um servidor de autenticação LDAP:

| Ativos       Assistência       Gerência       Ferramentas       Administração       Configurar         Itome       Configurar       Autenticação       +       -       -       -       -       -       -       -       -       -       -       -       -       -       -       -       -       -       -       -       -       -       -       -       -       -       -       -       -       -       -       -       -       -       -       -       -       -       -       -       -       -       -       -       -       -       -       -       -       -       -       -       -       -       -       -       -       -       -       -       -       -       -       -       -       -       -       -       -       -       -       -       -       -       -       -       -       -       -       -       -       -       -       -       -       -       -       -       -       -       -       -       -       -       -       -       -       -       -       -       -       -       -       - <t< th=""><th></th><th></th><th></th><th></th><th></th><th>Pesquisar</th><th>Q</th><th>Portogois do Bras</th><th>?</th><th>*</th><th>· ofer</th><th>٢</th></t<> |                              |        |                |                          |                      | Pesquisar               | Q           | Portogois do Bras     | ?       | *      | · ofer          | ٢      |
|----------------------------------------------------------------------------------------------------|------------------------------|--------|----------------|--------------------------|----------------------|-------------------------|-------------|-----------------------|---------|--------|-----------------|--------|
| Home Configurer Autenticação + Q                                                                                                    | γ τρι                        | Athros | Assistência    | Gerência                 | Ferramentas          | Administração           | 001         | iliganir              |         |        |                 |        |
| Autenticações externas<br>Cordigurar<br>Diretórios LDAP<br>Seu interpretador Phil Poi compilado sem suporte a funções IHAP<br>Empossível usar o servidor de e-mail como fonte externa de conexão<br>Outros mètodos de autenticação                                                                                                    | Home Configurar Autenticação | ) + q  |                |                          |                      |                         |             |                       |         |        |                 |        |
| Condigurar<br>Diretórios LDAP<br>Seu interpretador PHP foi compliado sem suporte a funções IHAP<br>Impossível usar o servidor de omail como fonte externa de conexilo<br>Outros métodos de autenticação                                                                                                    |                              |        |                | Autenticações            | externas             |                         |             |                       |         |        |                 |        |
| Diretérios LDAP<br>Seu interpretador FNP foi compliado sem suporte a funções INAP<br>Empossível usar o servidor de omail como fonte externa de conexilo<br>Outros métodos de autenticação                                                                                                    |                              |        |                | Condigue                 | M                    |                         |             |                       |         |        |                 |        |
| Seu interpretador FHP foi compliado sem suporte a funções IHAP<br>Empossível usar o servidor de omali como fonte externa de conexilo<br>Outros métodos de autenticação                                                                                                    |                              |        |                | Diretórios t             | DAP 🛧                |                         |             |                       |         |        |                 |        |
| Empossível usar o servidor de e-mail como fonte externa de conexão<br>Outros mitodos de autenticação                                                                                                    |                              |        | Seu intermeta  | der PHP fot compilade    | sen sunote a funcie  | THAP                    |             |                       |         |        |                 |        |
| Outros métodos de autenticação                                                                                                    |                              |        | Impossivel usa | r o servidor de o mail e | omo fonte externa de | conexão                 |             |                       |         |        |                 |        |
| sucros metodos de autenticação                                                                                                    |                              |        |                |                          |                      |                         |             |                       |         |        |                 |        |
|                                                                                                    |                              |        |                | Outros metodos de        | autenticação         |                         |             |                       |         |        |                 |        |
|                                                                                                    |                              |        |                |                          |                      |                         |             |                       |         |        |                 |        |
| C-DD Induces - 2-23 MB Capital (C) 2003 - 2003 DD DPMET Development                                                                                                    | 0.000 segundo - 2.25 MB      |        |                |                          |                      | CLF1 0.90 Copyright (C) | 2053 By Fed | dr Copyright (C) 2003 | 2015 19 | OFFICE | per est operate | ( Team |

- Vá até o menu "Configurar > Autenticação"
- Selecione "Diretórios LDAP";
- Clique no sinal de "+" para adicionar um novo Servidor;

| G    |               |              |                       |                                   |                                |                                | Pesquisar                    | ۹       | Português du I | Iranil | 2 | * | <b>O</b> etci | ¢ |
|------|---------------|--------------|-----------------------|-----------------------------------|--------------------------------|--------------------------------|------------------------------|---------|----------------|--------|---|---|---------------|---|
| 21   | pi            |              | Ativos                | Assistência                       | Gerência                       | Ferramentas                    | Administração                | 0.0     | nfigurar       |        |   |   |               |   |
| Home | Configurar    | Autenticação | Diretórios LDAP       | + 9                               |                                |                                |                              |         | -              |        |   |   |               |   |
|      | Diretório LDA | P            |                       | Novo item - C                     | )iretório LDAP                 |                                |                              |         |                |        |   |   |               |   |
|      |               |              | Pré-configuração      |                                   | Active Directory / Val         | ores padrões                   |                              |         |                |        |   |   |               |   |
|      |               |              | Nome                  |                                   | NOMEQUEDESELAR                 |                                |                              |         |                |        |   |   |               |   |
|      |               |              | Servidor padrão       |                                   | Sim +                          | Ativo                          |                              | Sim     | *              |        |   |   |               |   |
|      |               |              | Servidor              |                                   | PEOSEUSERVIDOR                 | Porta LDAR                     | (padr&s=309)                 | 389     |                |        |   |   |               |   |
|      |               |              | Filtro da conexão     |                                   | ((\$(stjectClass-saler))(stjec | NCategory -person)/(userAccour | #Corel 1 2 840 113556 1 4 80 | 0.+2111 |                | 18     |   |   |               |   |
|      |               |              | BaseCN                | BaseChi dowsex.dowdoninis.dowboal |                                |                                |                              |         |                |        |   |   |               |   |
|      |               |              | RootžN (para conexão  | não anónima)                      | seudominio localiseuosuari     | •                              |                              |         |                |        |   |   |               |   |
|      |               |              | Senha (para conexão n | šo andnima)                       |                                | Campo de                       | Login                        | samaco  | ountmanne      |        |   |   |               |   |
|      |               |              | Comentários           |                                   |                                |                                |                              |         |                |        |   |   |               |   |
|      |               |              |                       |                                   |                                | Adicionar                      |                              |         |                |        |   |   |               |   |
|      |               |              |                       |                                   |                                |                                |                              |         |                |        |   |   |               |   |
|      | -             |              |                       |                                   |                                |                                |                              |         |                |        |   |   | -22           |   |

Freencha os campos, de acordo com o exemplo acima:

#### **IMPORTANTE:**

Nome: Nome do domínio (Pode ser colocado o nome de sua empresa)

Servidor: xxx.xx.xx (Ip do servidor windows com AD)

Basedn: dc=dominio;dc=com;dc=br (enderço no formato ldap)

Pass(para conexão não anonima): \*\*\*\*\* (senha administrador ou usuário do AD) Filtro de Conexão:

(&(objectClass=user)(objectCategory=person)(!(userAccountControl:1.2.840.113556.

:=2)))

Porta LDAP (default=389): 389

rootdn (para conexão não anônima): seudominio.local/usuario

Campo de Login: samaccountname

Após configurar clique em adicionar (botão adicionar), podemos testar a conexão clicando

novamente no servidor que criamos e na guia testar como mostro abaixo. Se conectar tudo

certinho, podemos continuar...

| 5        | ni                 |              |                 |             |                   |                                                                                                    | Restront      |     | and the second second | a | <br>  | - |
|----------|--------------------|--------------|-----------------|-------------|-------------------|----------------------------------------------------------------------------------------------------|---------------|-----|-----------------------|---|-------|---|
| <u> </u> | 11.1               |              | Ativos          | Assistência | Gerência          | Ferramentas                                                                                                    | Administração | Con | ligurar               |   |       | = |
| Home     | Configurar         | Autenticação | Diretórios LDAP | + Q         |                   |                                                                                                    |               |     |                       |   |       |   |
|          |                    |              | Lista           |             | Diretório LDAP -  |                                                                                                    | ' ID 1        |     | <b>1</b> 1 - 2 - 3    |   |       |   |
|          | Diretório L        | DAP          |                 |             | Teste d           | le conexão ao diretóri                                                                                                    | DAP           |     |                       |   |       |   |
|          | Testar             |              |                 |             | Testado com suces | so: Servidor principal r                                                                                                    | mark +        |     |                       |   |       |   |
|          | Usuários           |              |                 |             |                   | Tester                                                                                                    |               |     |                       |   |       |   |
|          | Grupos             |              |                 |             |                   | and a second second sec |               |     |                       |   |       |   |
|          | Informações avança |              |                 |             |                   |                                                                                                    |               |     |                       |   |       |   |
|          | Replicar           |              |                 |             |                   |                                                                                                    |               |     |                       |   |       |   |
|          | Histórico          | 1            |                 |             |                   |                                                                                                    |               |     |                       |   |       |   |
|          | Todos              |              |                 |             |                   |                                                                                                    |               |     |                       |   |       |   |
|          | <u></u>            |              |                 |             |                   |                                                                                                    |               |     |                       |   | <br>- |   |
|          |                    |              |                 |             |                   |                                                                                                    |               |     |                       |   |       |   |

Clique em Testar, se aparecer "Testado com sucesso", então sua configuração funcionou.

6.2 Importando usuários e grupos do AD para o GLPI Importando usuários:

- Menu "Administração > Usuários";
- Clicar no botão "Link do diretório LDAP";
- Clicar em "Importar novos usuários";

✓ Use o filtro que quiser, caso esteja procurando um usuário em específico, ou clique em "Pesquisar" direto para visualizar todos;

Marque os usuários que deseja importar e clique no botão "Ações>Ação>Enviar". Esse procedimento é o mesmo para grupos e usuários.

Por padrão, os usuários recebem uma permissão padrão apenas para abrir chamados. Você

pode alterar isso adicionando perfis a cada usuário.

| 2.   | Pu            | Alivos                   | Assistência | Gerência            | Ferramentas           | Administração       | Configurar    |  |
|------|---------------|--------------------------|-------------|---------------------|-----------------------|---------------------|---------------|--|
| Home | Administração | Usuários Diretórios L    | DAP + Q     |                     |                       | Usuarios            |               |  |
|      |               |                          |             |                     |                       | Grupos              |               |  |
|      |               |                          |             | Importar novos usuá | rios                  | Entidades           | Nodo avançado |  |
|      |               |                          |             | Habilitar filte     | o por data            | Regras              |               |  |
|      |               |                          |             | Critérios de pesqui | ia para usuários      | Dicionários         |               |  |
|      |               | Login                    |             |                     | t-mail                | Perfis              |               |  |
|      |               | Sobrenome                |             |                     | Nome                  | Fila de e mails     |               |  |
|      |               | Telefone                 |             |                     | Telefone 2            | Hanutenção          |               |  |
|      |               | Celular                  |             |                     | Titulo                | Logs                |               |  |
|      |               |                          |             | Pesqui              | sar                   |                     |               |  |
|      |               | Exibir (númers de Iters) | 20 *        | De 1 a 20 em 63     |                       | 5                   |               |  |
|      |               | J Ações                  |             |                     |                       |                     |               |  |
|      |               | Deulrio                  | e -         |                     | Última atualização ne | o diretório do LDAP |               |  |
|      |               | a                        | 70          |                     | 2015-10-2             | 2 15:29             |               |  |
|      |               |                          | m           |                     | 2015-10-2             | 2 14:17             |               |  |
|      |               |                          |             |                     | 2015-10-0             | 5 08:31             |               |  |
|      |               |                          | al .        |                     | 2014-05-0             | 4 10-14             |               |  |

Importando grupos:

- Menu "Administração > Grupos";
- Clicar no botão "Link do diretório LDAP";
- Clicar em "Importar novos grupos";

| G    |               |               |                    |              |                                        |                                | Pesquisar        | Q Portuguis do Brasil  | ? 🗰 🗘 🗰 🗘 |
|------|---------------|---------------|--------------------|--------------|----------------------------------------|--------------------------------|------------------|------------------------|-----------|
| 24   | pi            |               | Ativos             | Assistêne    | la Gerència                            | Ferramentas                    | Administração    | Configurar             | 8         |
| Home | Administração | Grupos D      | iretórios LDAP     | + 0          |                                        |                                | <u>U</u> suārios |                        |           |
|      |               |               |                    |              |                                        |                                | Grupos           | 11                     |           |
|      |               |               |                    |              | Filtrar para pesqu                     | isar em grupos                 | Entidades        |                        |           |
|      |               |               |                    | (S) c6(ec)C4 | ass «user) (objectiCategory «persion)) | (userAccountControl 1.2.840.11 | Regras           |                        |           |
|      |               |               |                    |              | Emri                                   | ar                             | Dicionários      |                        |           |
|      |               |               |                    |              |                                        |                                | Perlis           |                        |           |
|      |               | Exbir (n      | imero de itera) 20 |              | De 1 a 20 em 33                        |                                | filla de e-mails | ×                      |           |
|      |               | Ações         |                    |              |                                        |                                | Manutenção       |                        |           |
|      |               |               | Grepo              |              | G                                      | rupo DN                        | Logs             | Entidade de<br>destino |           |
|      |               |               |                    | **           | ана на справления                      |                                | ··· ··· ' cal    | Root entity + @        |           |
|      |               | ■ <i>*</i> ** | 12.2               |              | *** 9.600/01/11 ·                      | , "UC+cu-,. ····               | Paralaaa)        | Root entity • @        |           |
|      |               |               |                    |              | (NIPC                                  |                                |                  | Root entity + @        |           |
|      |               |               |                    | 0.00         | ······ • •••••                         | 00711765amer P65amma           |                  | Root entity • 0        |           |
|      |               |               |                    |              |                                        | DC+corpora                     | 0044 P.4 7       | Root entity * @        |           |
|      |               | 100           |                    |              |                                        |                                |                  | Destanting of (0)      |           |

"Enviar" direto para visualizar todos;

Marque os grupos que deseja importar e clique no botão "Ações>Ação>Enviar", como

mostrado abaixo.

|    |     |                           |                 | 1999 at 1988 Pd-mar 7.7 |   | Root entity | • @ |   |
|----|-----|---------------------------|-----------------|-------------------------|---|-------------|-----|---|
|    |     | Ações                     |                 |                         |   | M Uty       | • @ |   |
|    | tr  |                           | Ação            | Importar +              |   | bey         | . 0 |   |
|    |     |                           |                 | Envior                  |   | tty         | • @ |   |
|    | ,   |                           |                 |                         |   | tey<br>•    | 0   |   |
|    |     |                           |                 |                         |   | sky<br>•    | • • |   |
| ~  |     |                           |                 |                         |   | 5.0y        | • 0 |   |
|    | GF  |                           |                 |                         |   | tity<br>*   | • @ |   |
|    |     |                           |                 |                         |   | tity<br>*   | .0  |   |
|    | Gre |                           |                 |                         |   | tty.        | • @ |   |
| ۴_ | Açõ | <u>er</u>                 |                 |                         |   |             |     |   |
|    | E-6 | ir (número de itens) 30 + | De 1 a 20 em 33 |                         | > |             | ж   | • |
|    |     |                           |                 |                         |   |             |     | - |

Easta clicar em "Enviar", para que os grupos selecionados por você comecem a fazer parte do GLPI.

7. Integrar o plugin de Dashboard

7.1 Baixando o plugin do dashboard

Este plugin permite que você vizualize relátorios e extraia-os de diversas maneira possíveis.

Usando o wget baixe o plugin como se segue abaixo:

```
$ wget
https://forge.glpi-project.org/attachments/download/2211/GLPI-dashboard_plugin-
0.8.9_GLPI-9.1.x.tar.gz
```

Após ter realizado o download extraia a pasta do glpi-dashboard: \$ tar -xzvf GLPI-dashboard plugin-0.8.9 GLPI-9.1.x.tar.gz

Depois copie a pasta extraída para a pasta plugins como mostrado abaixo: \$ sudo cp -av dashboard/ /var/www/html/glpi/plugins/

```
root@www:/downloads/glpiplugins# ls
glpi-ocsinventoryng-1.2.0.tar.gz ocsinventoryng
root@www:/downloads/glpiplugins# cp -av ocsinventoryng/ /var/www/html/glpi/plugi
ns/
```

7.2 Habilitando o plugin do dashboard via web

Clique em "Configurar" depois em "Plug-ins".

Clique em "Instalar" e depois clique em "Habilitar" como mostrado a seguir.

| Gini                               |                   |                           |                        |                             | Pesquis        | er (               | Portuguis de           | brand ?        | * 1       | O ales   | ¢     |
|------------------------------------|-------------------|---------------------------|------------------------|-----------------------------|----------------|--------------------|------------------------|----------------|-----------|----------|-------|
| γzτρι                              | Ativos            | Assistência               | Gerência               | Ferramentas                 | Administr      | ação               | Sonligurar             |                |           |          |       |
| Home Configurar Plug-Ins +         | ۹                 |                           |                        |                             |                |                    |                        |                |           |          |       |
|                                    |                   |                           | Lista dos p            | lug-ins                     |                |                    |                        |                |           |          |       |
| Nome Versão Licença St             | atus              |                           | Autores                |                             | Site           | Em conform         | idade com CSRF         |                |           |          |       |
| OCS Inventory NG 1.2.0 GPLv2+ Hab- | iltado Remi Colle | t, Nelly Hahu-Lasson, Dav | id Durieux, Xavier Cal | laud, Walid Nouh, Arthur Ja | ouen 🛪         | Sim                |                        | Desabilitar    | Desin     | talar    |       |
|                                    |                   |                           | Ver o catálogo         | de plug-lens                |                |                    |                        |                |           |          |       |
|                                    |                   |                           |                        |                             |                |                    |                        |                |           |          |       |
| 0.033 sepunda - 14.73 %8           |                   |                           |                        |                             | GLP1 0.90 Copy | yright (C) 2015 by | Techli' - Copyright (C | ) 2003-2015 IN | EPNET Des | elopment | t Tea |
|                                    |                   |                           |                        |                             |                |                    |                        |                |           |          |       |
|                                    |                   |                           |                        |                             |                |                    |                        |                |           |          |       |
|                                    |                   |                           |                        |                             |                |                    |                        |                |           |          |       |
|                                    |                   |                           |                        |                             |                |                    |                        |                |           |          |       |

7.3 Poderá acessa-lo diretamente no menu:

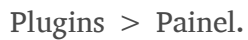

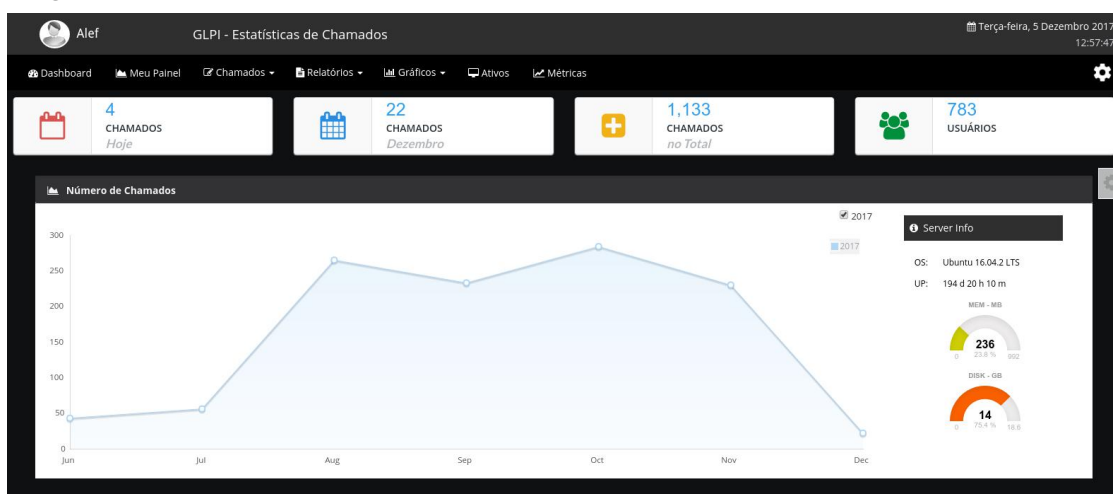